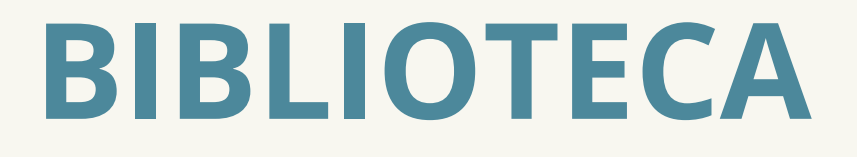

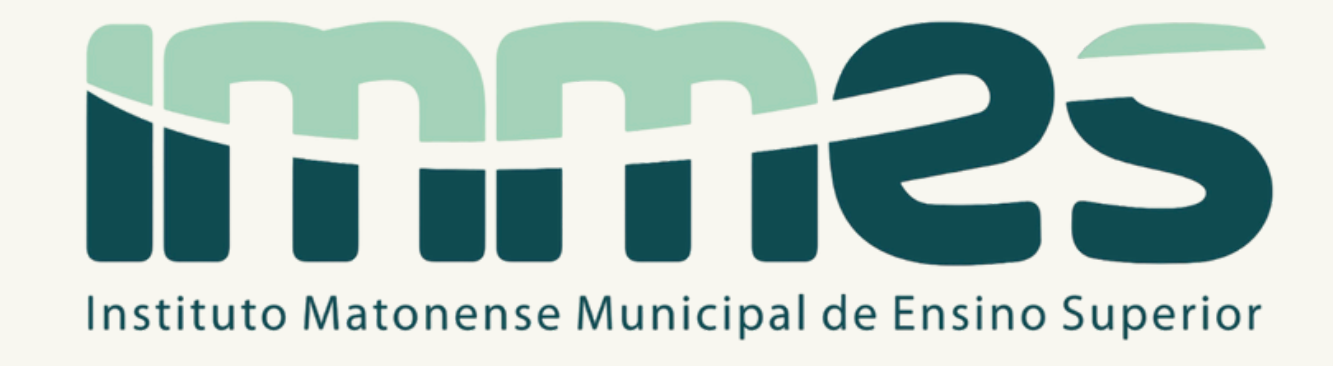

# Sophia Biblioteca

# Renovação de empréstimos via terminal web

# APRESENTAÇÃO

Na Biblioteca IMMES utilizamos o sistema Sophia, um software de gerenciamento de bibliotecas. Pelo terminal web é possível fazer a renovação de materiais.

Este tutorial é focado na funcionalidade de renovação online.

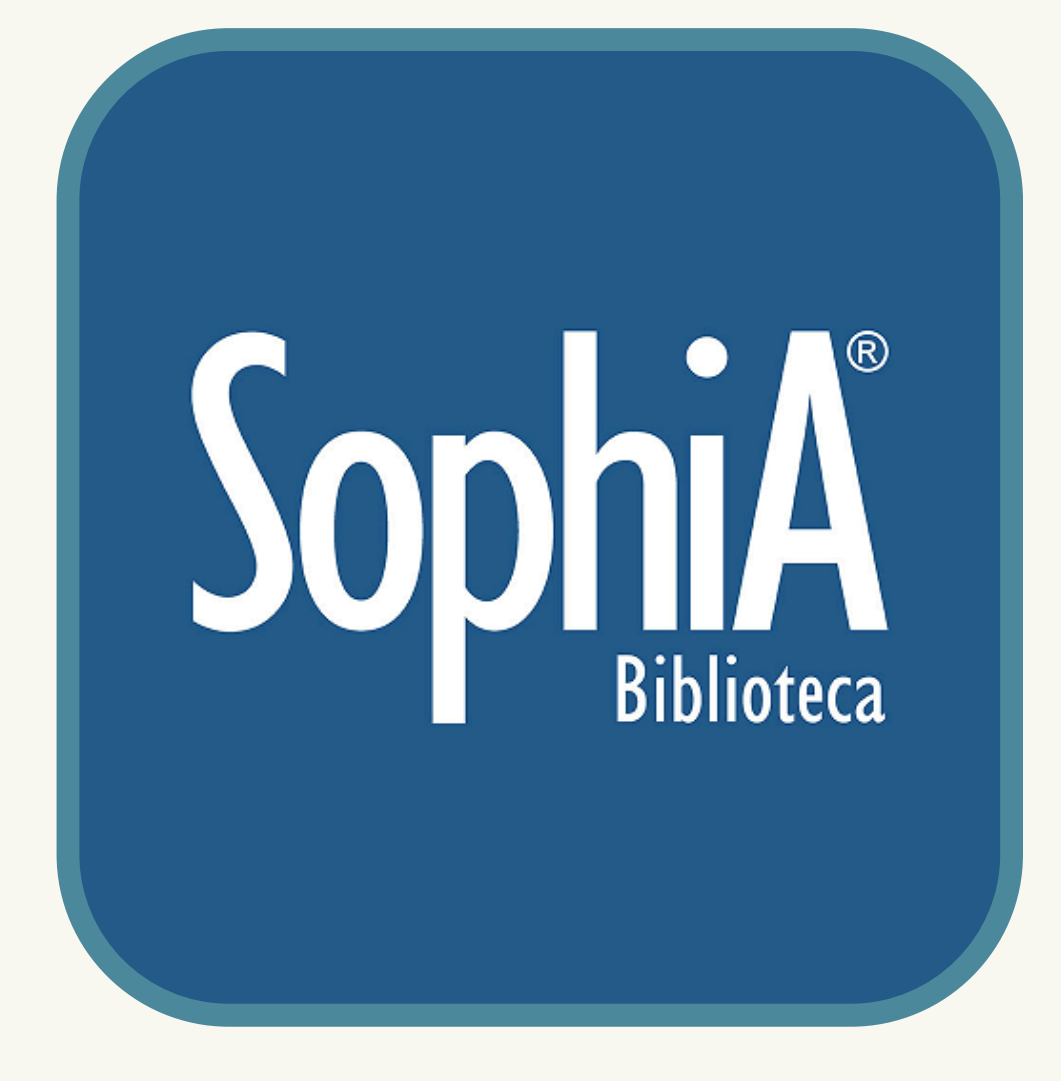

O que eu preciso para realizar a renovação online?

Login e senha do terminal web. Caso você não possua, entre em contato com a biblioteca. E-mail: amanda.oliveira@immes.edu.br Telefone: (16) 3383-1353 **Quantas vezes eu posso renovar meus empréstimos de forma online?** É possível renovar cinco vezes (5) vezes de forma online, se não houver reserva do material.

A sexta renovação precisa ser realizada presencialmente na Biblioteca IMMES.

# Como renovar seus empréstimos de forma online?

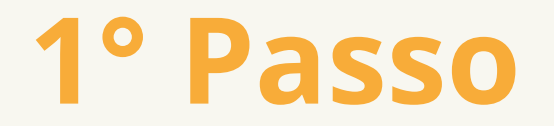

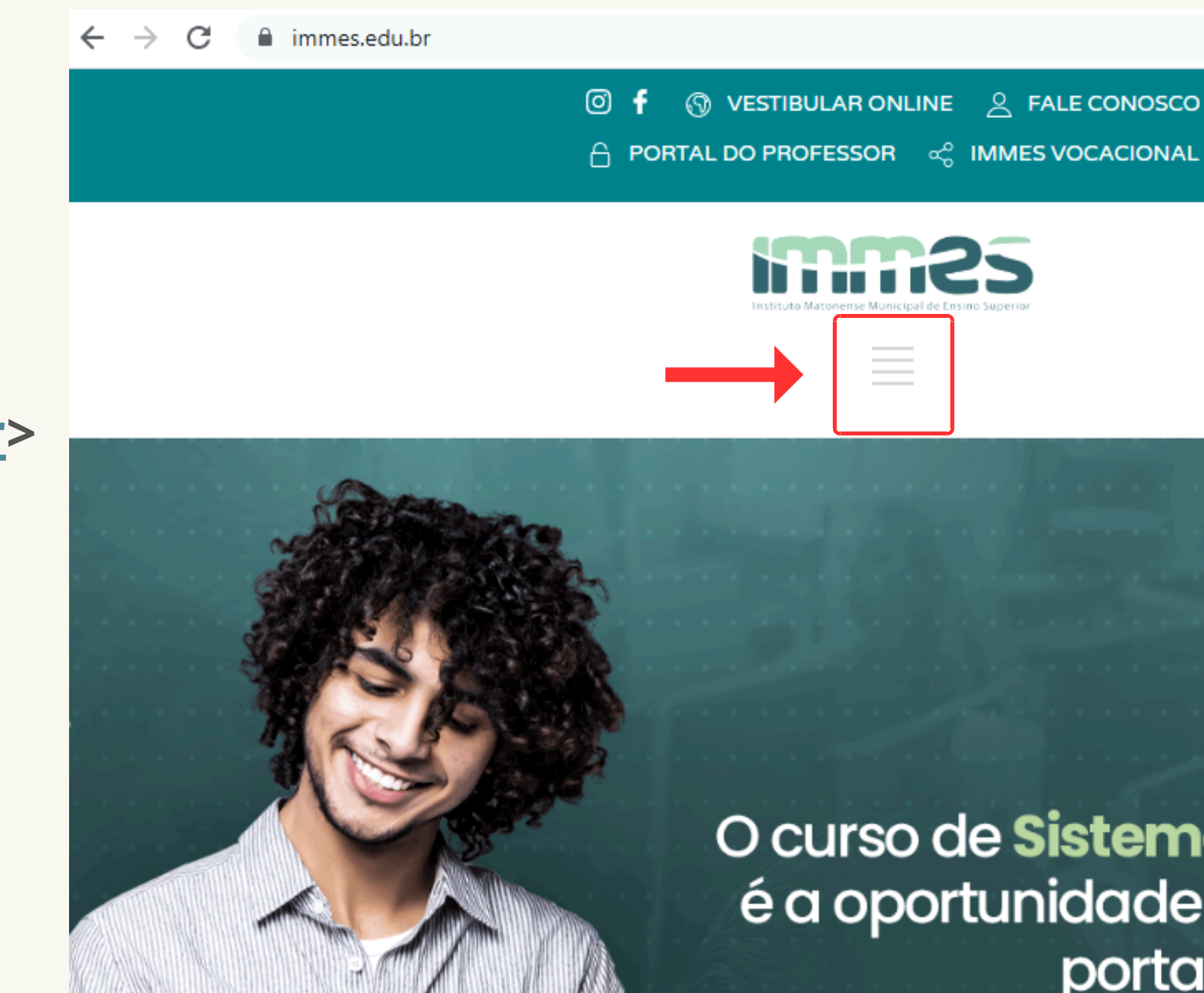

Acesse o site da Faculdade IMMES <<u>https://immes.edu.br</u>> e clique no ícone do menu.

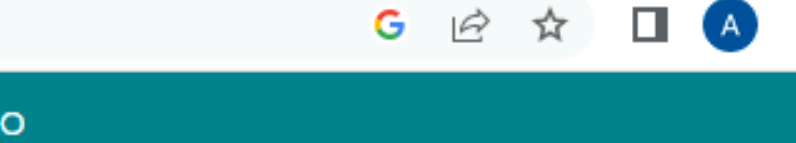

#vemproimmes

O curso de **Sistemas de Informação** é a oportunidade para abrir muitas portas em sua carreira.

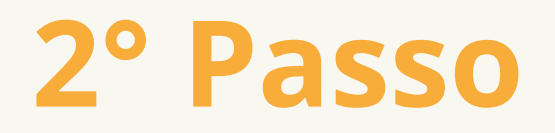

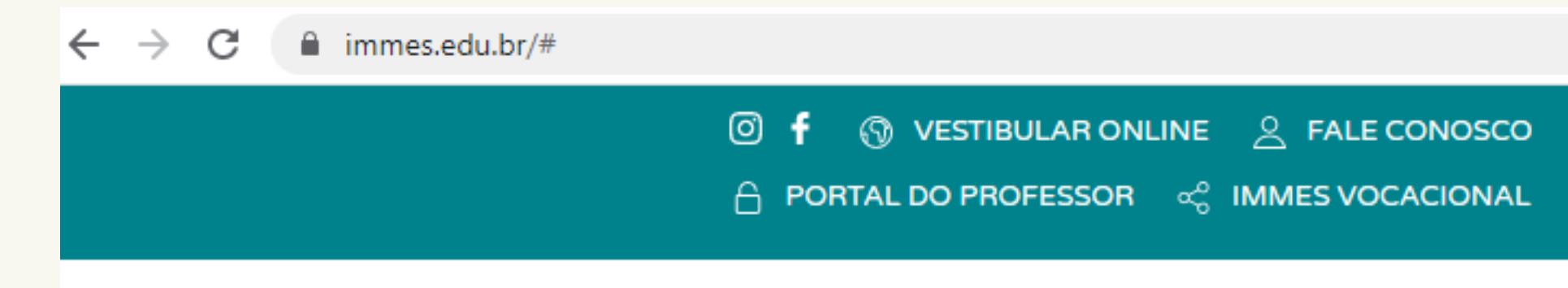

Na sessão Portal do aluno, clique na opção Biblioteca Virtual. Você será direcionado para o terminal web.

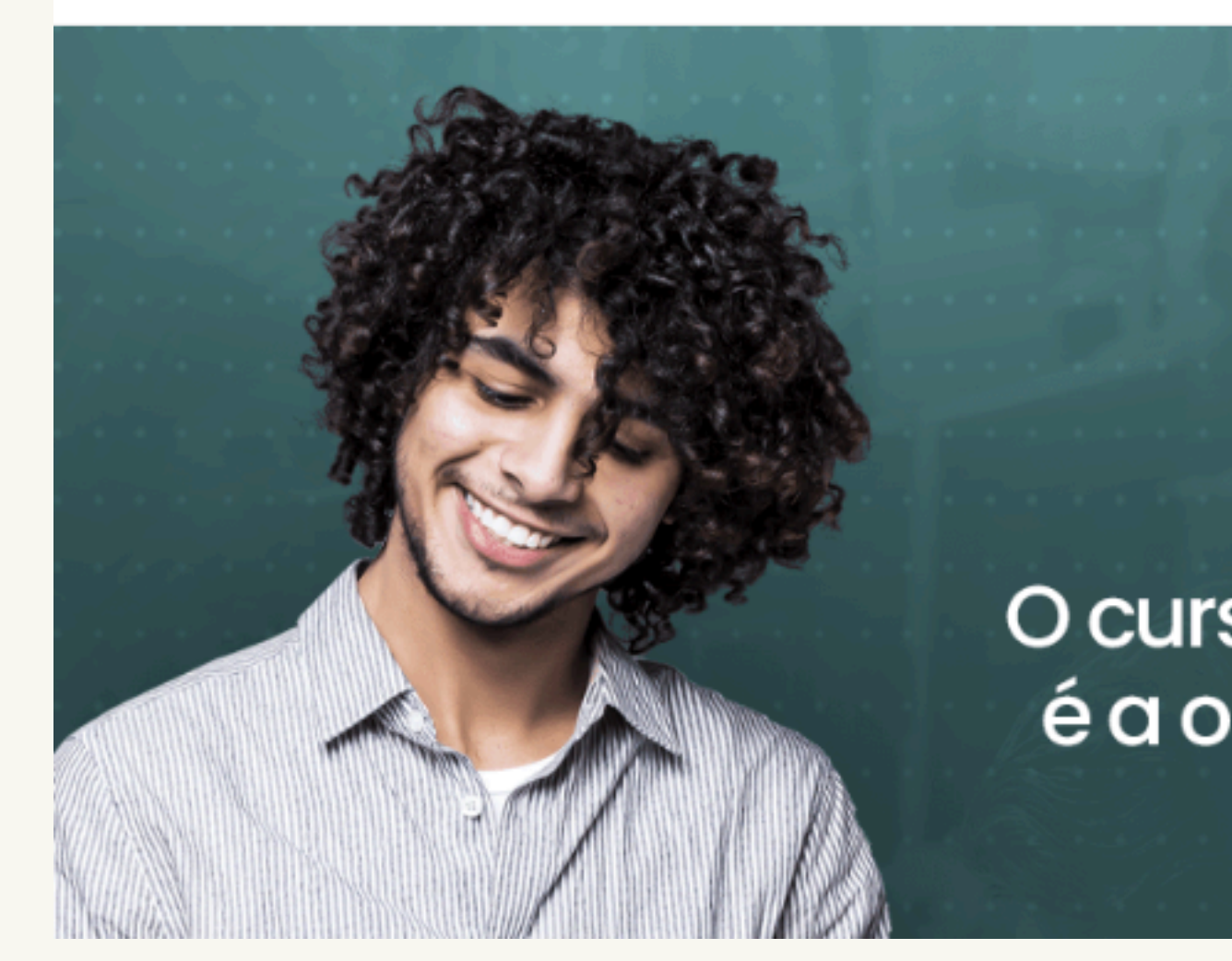

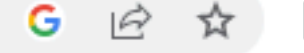

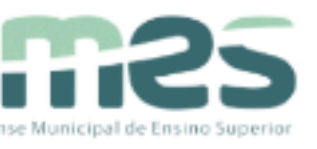

## O curso de **Sistema** é a oportunidade p portas

#### Estude no immes

Vestibular (online / agendamento)

Indique um amigo

Transferências

Empresas conveniadas

#### Portal do aluno

**Biblioteca virtual** 

Intranet

Informações

adômicas

M&F Arquitetura 2025

## 3° Passo

## No terminal web, clique na opção Entrar e digite seu Login e Senha.

#### Notas:

**1)** O login é sempre o primeiro e último nome do usuário em letras minúsculas e sem espaço.

#### **Exemplo:**

Nome: Maria Luisa Silva Login: mariasilva

2) A senha inicial fornecida pela biblioteca é: immes123. Sugerimos a alteração da senha após o primeiro acesso.

| Image: Appendix of the sector of the sector of |                     |           |
|----------------------------------------------------------------------------------------------------|---------------------|-----------|
| C Pesquisa     Ajuda Acessibilidade     Ajuda Acessibilidade     Busca rápida Busca combinada     Todos os campos Entrar     Po                                                                                                    |                     |           |
| Ajuda   Acessibilidade   Alto contraste Busca rápida Busca combinada Todos os campos  Entrar Pol                                                                                                    |                     | <b></b> 4 |
| Busca rápida Busca combinada Todos os campos Entrar Po                                                                                                    |                     |           |
| Todos os campos   Entrar  Pol                                                                                                    |                     |           |
| Po                                                                                                    |                     |           |
|                                                                                                    | r fa<br>L<br>S<br>[ | ogin      |

A Não seguro immes dans net:8888/sophia web/

C

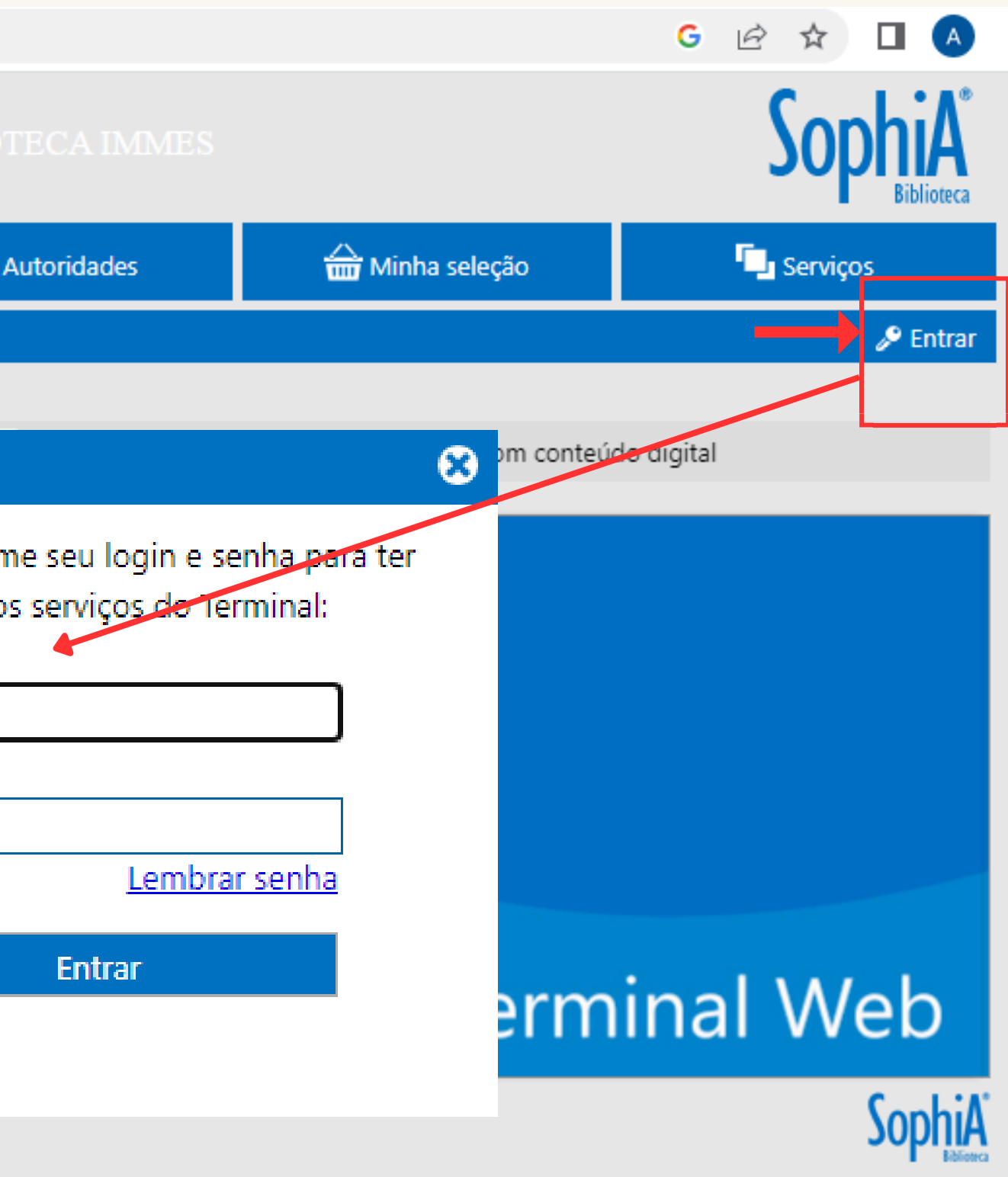

Desenvolvido por Prima

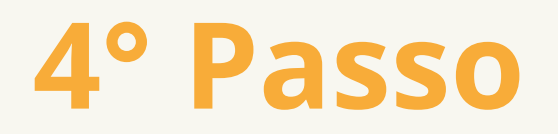

### Após fazer o login, clique na aba 'Circ./Renovação' e aparecerão os itens a renovar. Selecione os livros e clique em 'Renovar itens selecionados'.

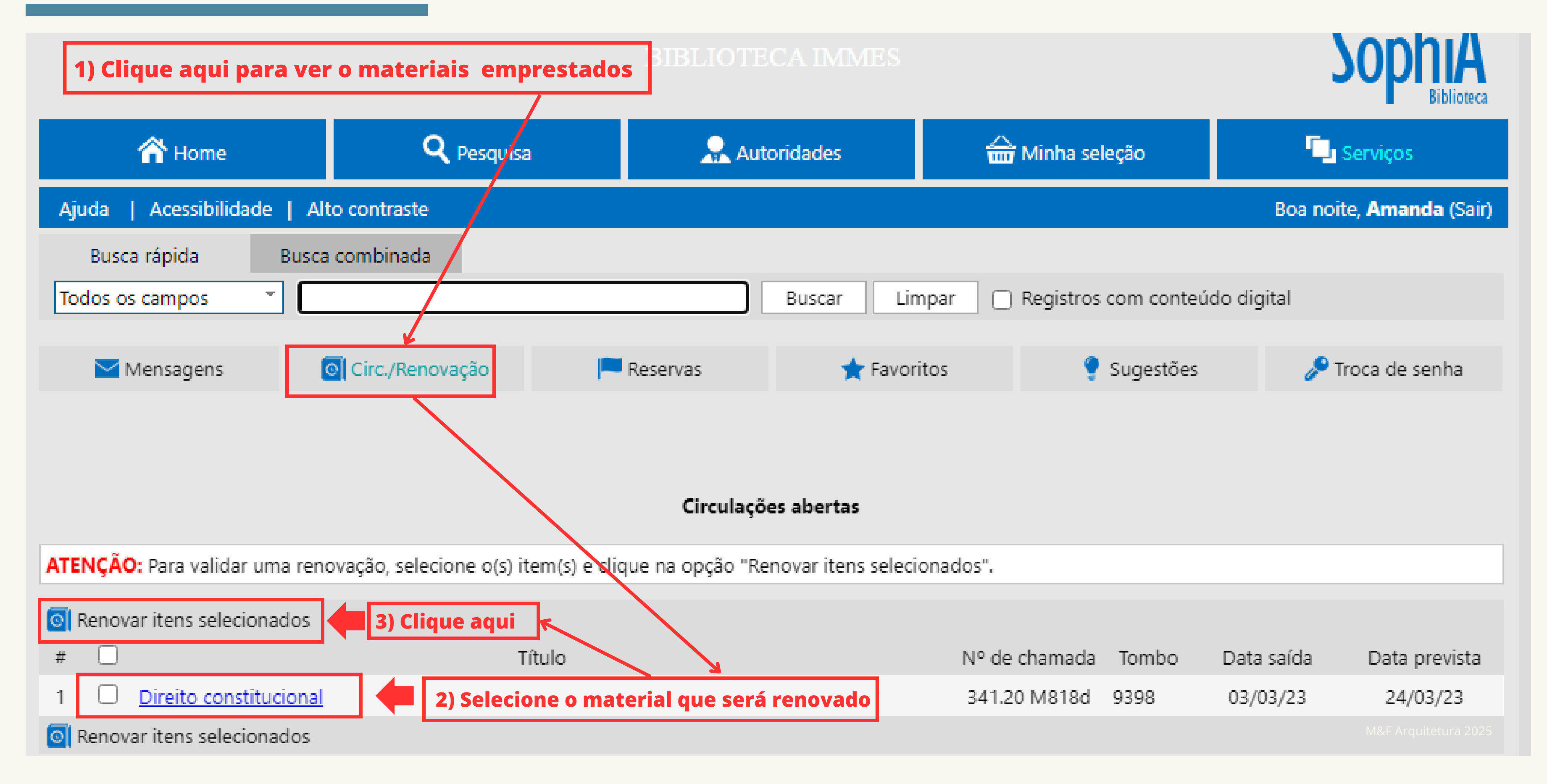

**5° Passo** 

## Verifique se a renovação do empréstimo foi realizada.

#### **BIBLIOTECA IMMES**

| 🟫 Home                            | <b>Q</b> Pesquisa | a 🔍 Aut    | 🔒 Autoridades |  |
|-----------------------------------|-------------------|------------|---------------|--|
| Ajuda   Acessibilidade            | Alto contraste    |            |               |  |
| Busca rápida B<br>Todos os campos | usca combinada    |            | Buscar Limpar |  |
| Mensagens                         | Circ./Renovação   | 💻 Reservas | ★ Favoritos   |  |
|                                   |                   |            |               |  |

🕞 Voltar para a tela de circulações Dados da renovação Amanda Cristina Gonçalves Oliveira Usuário Login amanda Circulações renovadas Cód. renovação 63637 Direito constitucional Título 1 Data de saída 03/03/23 Prev. Devolução 24/03/23 Observações Item renovado. Esta circulação não poderá ser renovada novamente pelo Terminal Web.

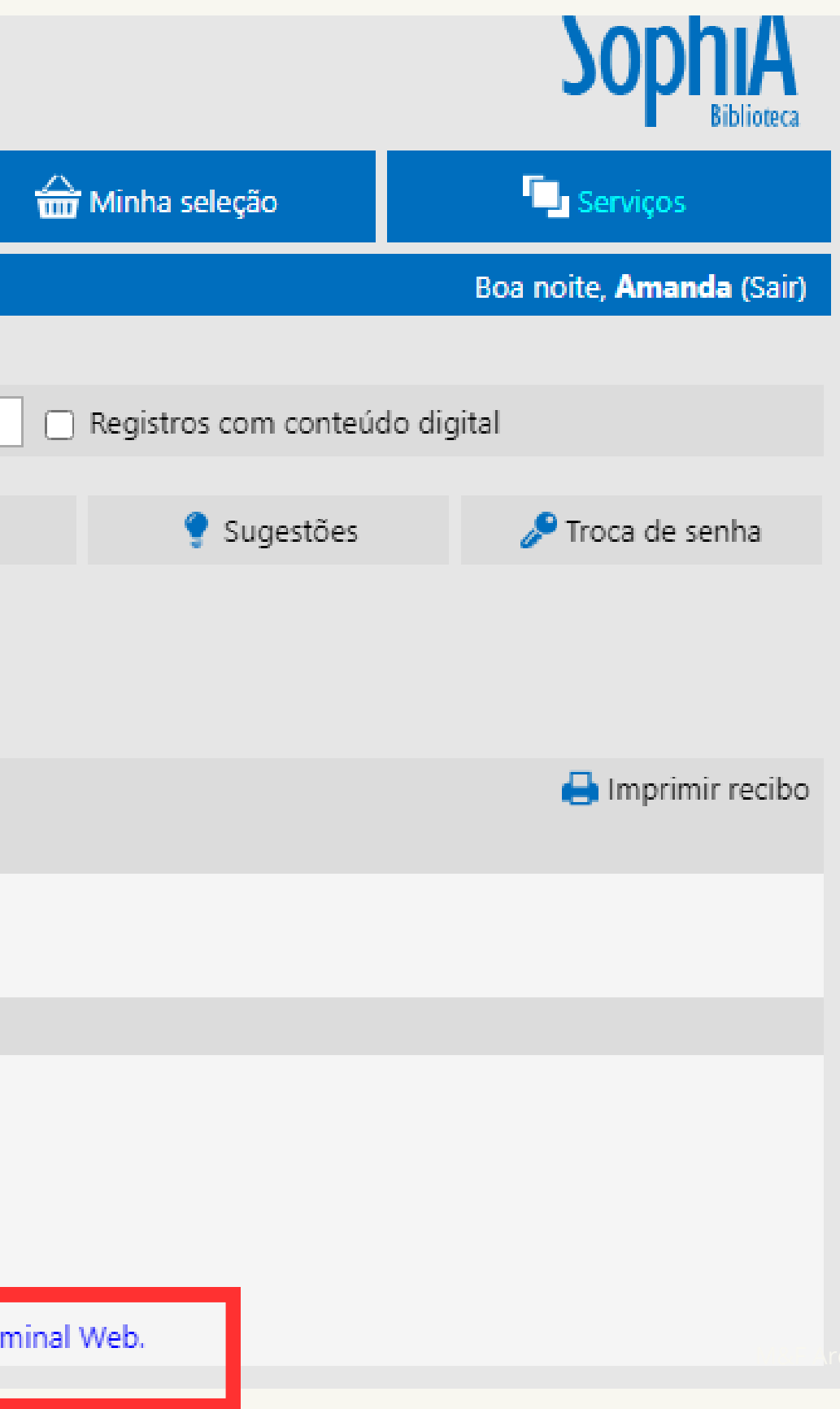

# Ficou com alguma dúvida?

Entre em contato:

**Biblioteca IMMES** 

**Funcionamento** Segunda a sexta-feira - das 18:00h às 22:20h.

Contato Bibliotecária: Amanda Oliveira E-mail: amanda.oliveira@immes.edu.br Telefone: (16) 3383-1353